## ST モードの設定方法

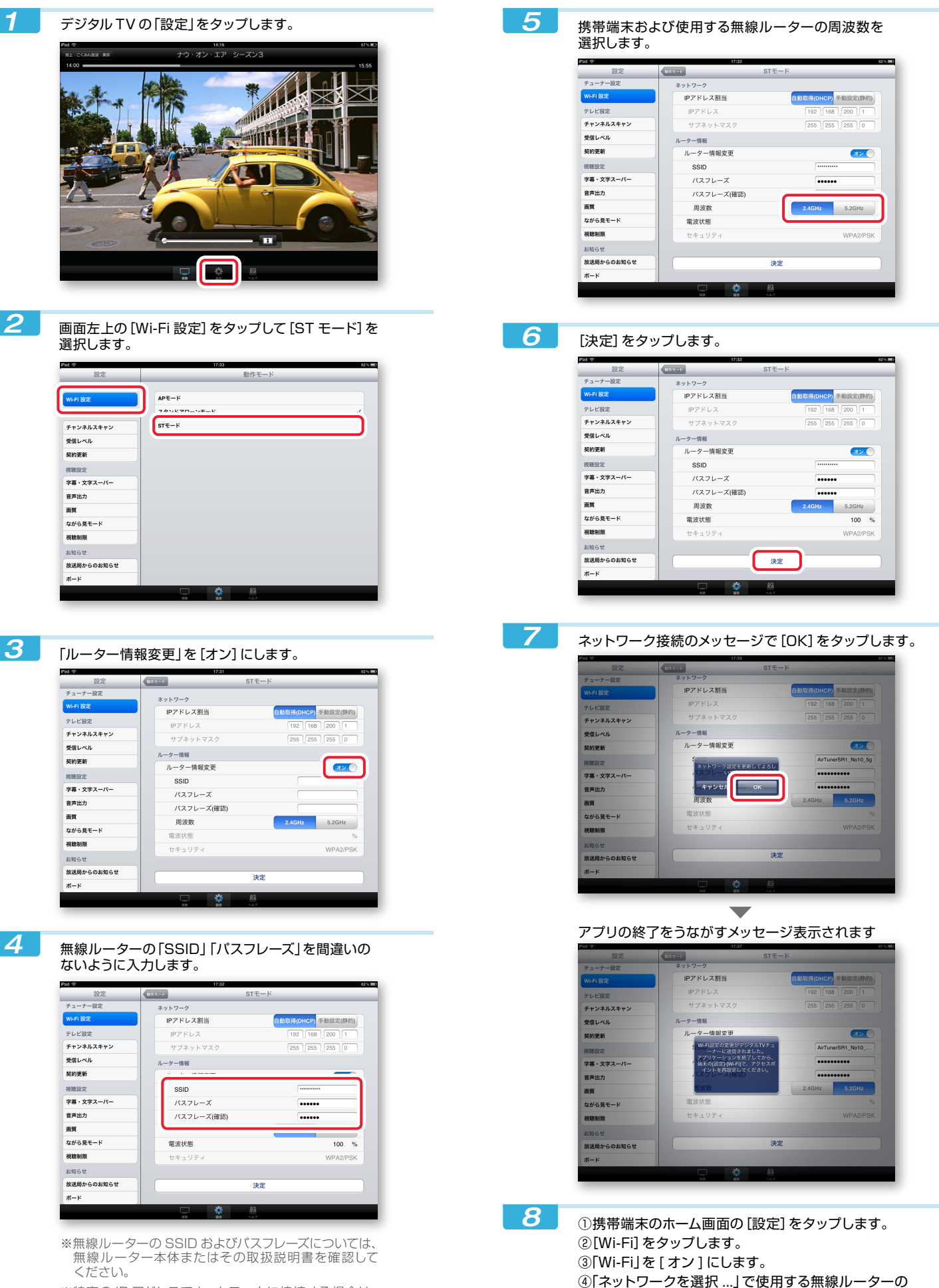

アクセスポイントをタップします。

⑤ホーム画面に戻ってアプリを起動します。

※特定の IP アドレスでネットワークに接続する場合は、 「ネットワーク」で [手動設定(静的)]をタップして、 情報を入力しておいてください。